# 自定義MAC端點上的Anyconnect模組安裝

### 目錄

簡介 必要條件 需求 採用元件 背景資訊 方法1 步驟1.轉換.dmg包 步驟2.運行轉換的檔案 步驟3.生成安裝程式XML檔案 步驟4.解壓安裝選項 步驟5.使用所需模組儲存代碼 步驟6.找到安裝選項檔案 步驟7.通過命令列安裝Anyconnect 方法2 步驟1.轉換.dmg包 步驟2.轉換安裝軟體包 步驟3.擷取.zip檔案 步驟4.安裝所需的模組 驗證

# 簡介

本文檔介紹使用MAC命令列進行Anyconnect的自定義安裝過程。

### 必要條件

#### 需求

思科建議您瞭解以下主題:

- Anyconnect
- MacOS x 10.14.6

#### 採用元件

- MacOS X 10.14.6
- Anyconnect 4.8 MR2

本文中的資訊是根據特定實驗室環境內的裝置所建立。文中使用到的所有裝置皆從已清除(預設) )的組態來啟動。如果您的網路運作中,請確保您瞭解任何指令可能造成的影響。

背景資訊

Anyconnect有兩種部署型別,一種是基於婚配的安裝(由思科防火牆或路由器自動安裝)和預部署 安裝(需要使用者干預)。

在此場景中,預部署安裝在MAC終端上自定義,只安裝選定的模組。

## 方法1

### 步驟1.轉換.dmg包

使用Disk Utility或hdiutil,將.dmg軟體包從只讀狀態轉換為讀寫,如下圖所示。

hdiutil convert anyconnect-macos-4.8.02045-predeploy-k9.dmg -format UDRW -o anyconnect-macos-4.8.02045-predeploy-k9-rw.dmg

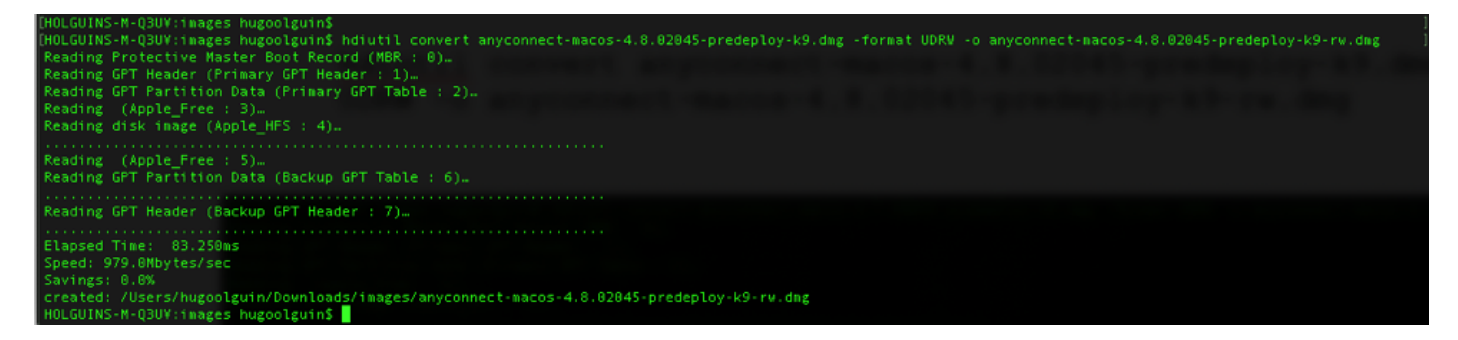

#### 步驟2.運行轉換的檔案

運行轉換的檔案anyconnect-macos-4.8.02045-predeploy-k9-rw.dmg,以啟動安裝過程。

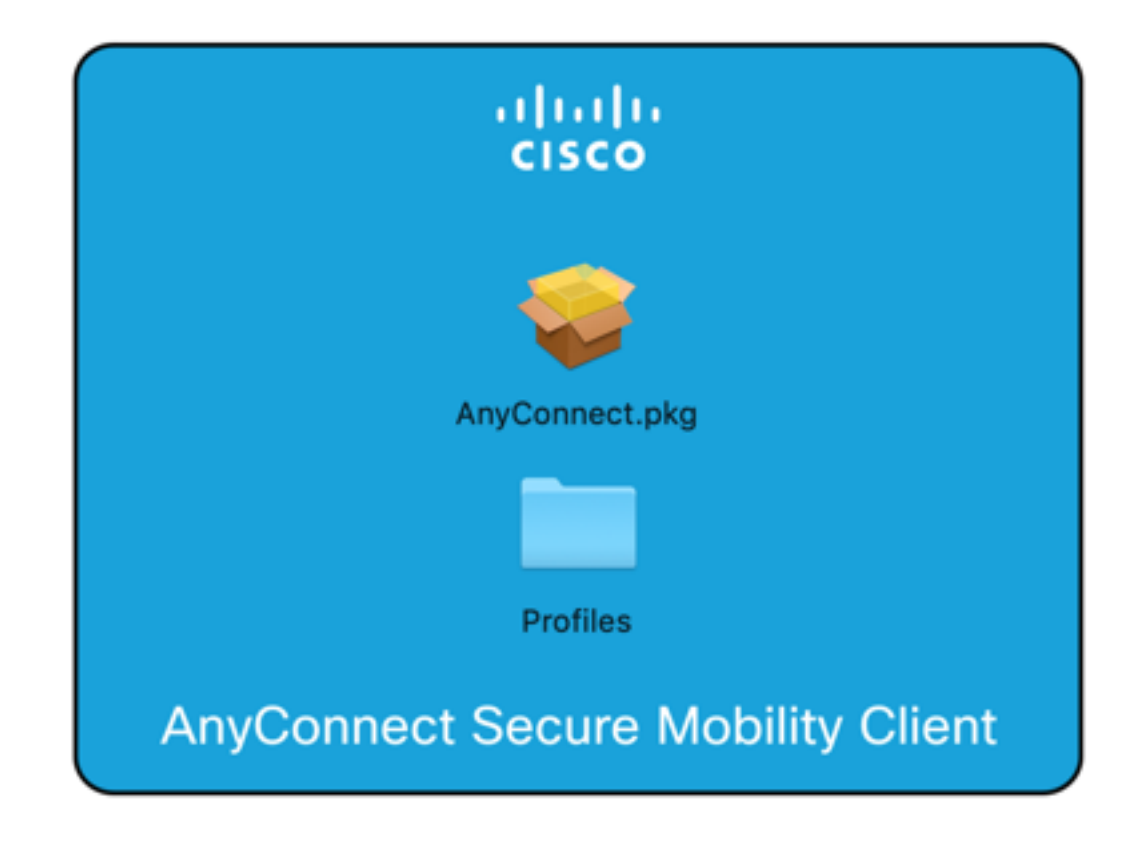

#### 步驟3.生成安裝程式XML檔案

此示例用於將所有安裝程式選項傳送到名為vpn\_install\_choices.xml的文本檔案,該檔案位於「下載 」資料夾中。例如:

#### 步驟4.解壓安裝選項

顯示的代碼是從**vpn\_install\_choises.xml**檔案中提取的XML代碼,它包含自定義安裝所有 Anyconnect模組所需的代碼:

```
<?xml version="1.0" encoding="UTF-8"?>
<!DOCTYPE plist PUBLIC "-//Apple//DTD PLIST 1.0//EN" "http://www.apple.com/DTDs/PropertyList-
1.0.dtd">
<plist version="1.0">
<array>
     <dict>
         <key>attributeSetting</key>
         <integer>0</integer>
         <key>choiceAttribute</key>
         <string>selected</string>
         <key>choiceIdentifier</key>
         <string>choice_vpn</string>
     </dict>
     <dict>
         <key>attributeSetting</key>
         <integer>1</integer>
         <key>choiceAttribute</key>
```

```
<string>selected</string>
         <key>choiceIdentifier</key>
         <string>choice_websecurity</string>
     </dict>
     <dict>
         <key>attributeSetting</key>
         <integer>1</integer>
         <key>choiceAttribute</key>
         <string>selected</string>
         <key>choiceIdentifier</key>
         <string>choice_fireamp</string>
     </dict>
     <dict>
         <key>attributeSetting</key>
         <integer>1</integer>
         <key>choiceAttribute</key>
         <string>selected</string>
         <key>choiceIdentifier</key>
         <string>choice_dart</string>
     </dict>
     <dict>
         <key>attributeSetting</key>
         <integer>1</integer>
         <key>choiceAttribute</key>
         <string>selected</string>
         <key>choiceIdentifier</key>
         <string>choice_posture</string>
     </dict>
     <dict>
         <key>attributeSetting</key>
         <integer>1</integer>
         <key>choiceAttribute</key>
         <string>selected</string>
         <key>choiceIdentifier</key>
         <string>choice_iseposture</string>
     </dict>
     <dict>
         <key>attributeSetting</key>
         <integer>1</integer>
         <key>choiceAttribute</key>
         <string>selected</string>
         <key>choiceIdentifier</key>
         <string>choice_nvm</string>
     </dict>
     <dict>
         <key>attributeSetting</key>
         <integer>1</integer>
         <key>choiceAttribute</key>
         <string>selected</string>
         <key>choiceIdentifier</key>
         <string>choice_umbrella</string>
     </dict>
</array>
</plist>
```

#### 步驟5.使用所需模組儲存代碼

儲存新代碼(覆寫原始檔案vpn\_install\_choices.xml),並將其修改為跳過(0)或安裝(1)模組。

在本示例中,VPN、Web安全、AMP、DART、安全狀態、ISE安全狀態和Umbrella模組設定為整 數中的1以便安裝。

```
<?xml version="1.0" encoding="UTF-8"?>
<!DOCTYPE plist PUBLIC "-//Apple//DTD PLIST 1.0//EN" "http://www.apple.com/DTDs/PropertyList-
1.0.dtd">
<plist version="1.0">
<array>
     <dict>
         <key>attributeSetting</key>
         <integer>1</integer>
         <key>choiceAttribute</key>
         <string>selected</string>
         <key>choiceIdentifier</key>
         <string>choice_vpn</string>
     </dict>
     <dict>
         <key>attributeSetting</key>
         <integer>1</integer>
         <key>choiceAttribute</key>
         <string>selected</string>
         <key>choiceIdentifier</key>
         <string>choice_websecurity</string>
     </dict>
     <dict>
         <key>attributeSetting</key>
         <integer>1</integer>
         <key>choiceAttribute</key>
         <string>selected</string>
         <key>choiceIdentifier</key>
         <string>choice_fireamp</string>
     </dict>
     <dict>
         <key>attributeSetting</key>
         <integer>1</integer>
         <key>choiceAttribute</key>
         <string>selected</string>
         <key>choiceIdentifier</key>
         <string>choice_dart</string>
     </dict>
     <dict>
         <key>attributeSetting</key>
         <integer>1</integer>
         <key>choiceAttribute</key>
         <string>selected</string>
         <key>choiceIdentifier</key>
         <string>choice_posture</string>
     </dict>
     <dict>
         <key>attributeSetting</key>
         <integer>1</integer>
         <key>choiceAttribute</key>
         <string>selected</string>
         <key>choiceIdentifier</key>
         <string>choice_iseposture</string>
     </dict>
     <dict>
         <key>attributeSetting</key>
         <integer>0</integer>
         <key>choiceAttribute</key>
         <string>selected</string>
         <key>choiceIdentifier</key>
         <string>choice_nvm</string>
```

```
</dict>
<dict>
<dict>
<dict>
<key>attributeSetting</key>
<integer>1</integer>
<key>choiceAttribute</key>
<string>selected</string>
<key>choiceIdentifier</key>
<string>choice_umbrella</string>
</dict>
</array>
</plist>
```

#### 步驟6.找到安裝選項檔案

vpn\_install\_choices.xml 檔案現在位於/Volumes/AnyConnect\ 4.8.02045/目錄中,如下圖所示。

| A 🔄 💿                   | InyConnect 4.8.02045       |
|-------------------------|----------------------------|
| vpn_install_choices.xml | AnyConnect.pkg<br>Profiles |
| AnyConnec               | t Secure Mobility Client   |

#### 步驟7.通過命令列安裝Anyconnect

根據XML vpn\_install\_choices.xml檔案安裝Anyconnect客戶端。如下圖所示:

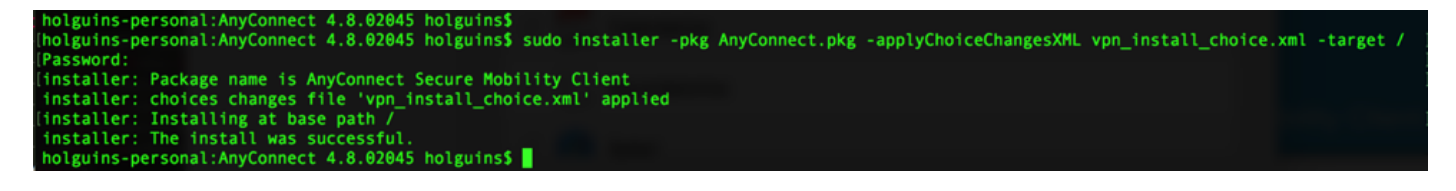

方法2

步驟1.轉換.dmg包

#### 使用Disk Utility或hdiutil將dmg軟體包從只讀狀態轉換為讀寫,如下圖所示。

hdiutil convert anyconnect-macos-4.8.02045-predeploy-k9.dmg -format UDRW -o anyconnect-macos-4.8.02045-predeploy-k9-rw.dmg

| - | anyconnect-macos-4.8.01090-webdeploy-k9.pkg | 11/7/19, 23:37 | 47.9 M |
|---|---------------------------------------------|----------------|--------|
|   |                                             |                |        |

#### 步驟2.轉換安裝軟體包

將.pkg檔案轉換為.zip,如下圖所示。

#### 步驟3.擷取.zip檔案

| 🔻 🚞 anyconnect-macos-4.8.01090-webdeploy-k9               | Today, 18:19    |
|-----------------------------------------------------------|-----------------|
| AnyConnectConfiguration.xsd                               | 10/21/19, 10:20 |
| AnyConnectProfile.xsd                                     | 10/21/19, 10:20 |
| auto-instructions.html                                    | 10/21/19, 10:20 |
| 🔻 🚾 binaries                                              | 10/21/19, 10:20 |
| anyconnect-ise-network-assistant-macos-4.8.01090.dmg      | 10/21/19, 10:31 |
| 🖹 anyconnect-macos-4.8.01090-amp-webdeploy-k9.dmg         | 10/21/19, 10:30 |
| 🖹 anyconnect-macos-4.8.01090-core-vpn-webdeploy-k9.dmg    | 10/21/19, 10:30 |
| anyconnect-macos-4.8.01090-dart-webdeploy-k9.dmg 🖹        | 10/21/19, 10:30 |
| 🖹 anyconnect-macos-4.8.01090-iseposture-webdeploy-k9.dmg  | 10/21/19, 10:31 |
| 🖹 anyconnect-macos-4.8.01090-nvm-webdeploy-k9.dmg         | 10/21/19, 10:30 |
| anyconnect-macos-4.8.01090-posture-webdeploy-k9.dmg       | 10/21/19, 10:30 |
| anyconnect-macos-4.8.01090-umbrella-webdeploy-k9.dmg 🖹    | 10/21/19, 10:30 |
| anyconnect-macos-4.8.01090-websecurity-webdeploy-k9.dmg 🖹 | 10/21/19, 10:30 |

#### 步驟4.安裝所需的模組

現在您可以按模組安裝,必須先使用core-vpn-webdeploy-k9.dmg安裝VPN模組,如下圖所示。

| 🔻 🚞 anyconnect-macos-4.8.01090-webdeploy-k9              | Today, 18:19    |
|----------------------------------------------------------|-----------------|
| AnyConnectConfiguration.xsd                              | 10/21/19, 10:20 |
| AnyConnectProfile.xsd                                    | 10/21/19, 10:20 |
| auto-instructions.html                                   | 10/21/19, 10:20 |
| 🔻 📰 binaries                                             | 10/21/19, 10:20 |
| anyconnect-ise-network-assistant-macos-4.8.01090.dmg     | 10/21/19, 10:31 |
| anyconnect-macos-4.8.01090-amp-webdeploy-k9.dmg 💼        | 10/21/19, 10:30 |
| anyconnect-macos-4.8.01090-core-vpn-webdeploy-k9.dmg 💼   | 10/21/19, 10:30 |
| anyconnect-macos-4.8.01090-dart-webdeploy-k9.dmg 💼       | 10/21/19, 10:30 |
| anyconnect-macos-4.8.01090-iseposture-webdeploy-k9.dmg 💼 | 10/21/19, 10:31 |
| anyconnect-macos-4.8.01090-nvm-webdeploy-k9.dmg 💼        | 10/21/19, 10:30 |
| anyconnect-macos-4.8.01090-posture-webdeploy-k9.dmg      | 10/21/19, 10:30 |
| anyconnect-macos-4.8.01090-umbrella-webdeploy-k9.dmg 🗎   | 10/21/19, 10:30 |
| anyconnect-macos-4.8.01090-websecurity-webdeploy-k9.dmg  | 10/21/19, 10:30 |

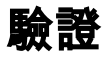

若要驗證Anyconnect安裝和所選模組,請在Anyconnect應用中,導航到**Apple的選單欄> Cisco** Anyconnect安全移動客戶端,然後選擇About Cisco AnyConnect,如下圖所示。

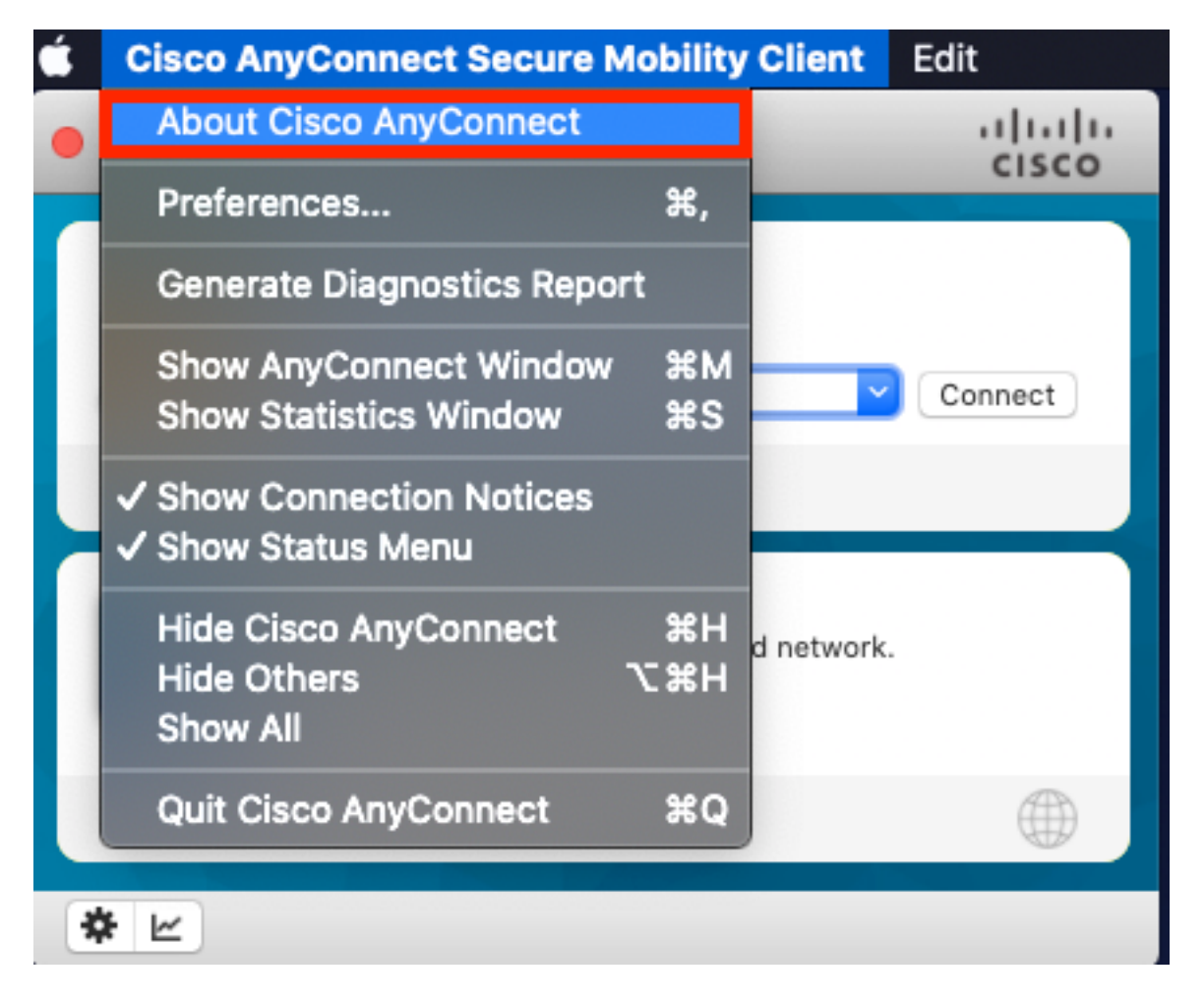

確認Installed Modules一節,如下圖所示。

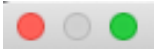

### Cisco AnyConnect Secure Mobility Client

Version 4.8.01090

Copyright (c) 2004 - 2019 Cisco Systems, Inc. All Rights Reserved. Cisco, the Cisco Logo, Cisco AnyConnect, AnyConnect and the AnyConnect logo are registered trademarks or trademarks of Cisco and/or its affiliates in the United States and certain other countries.

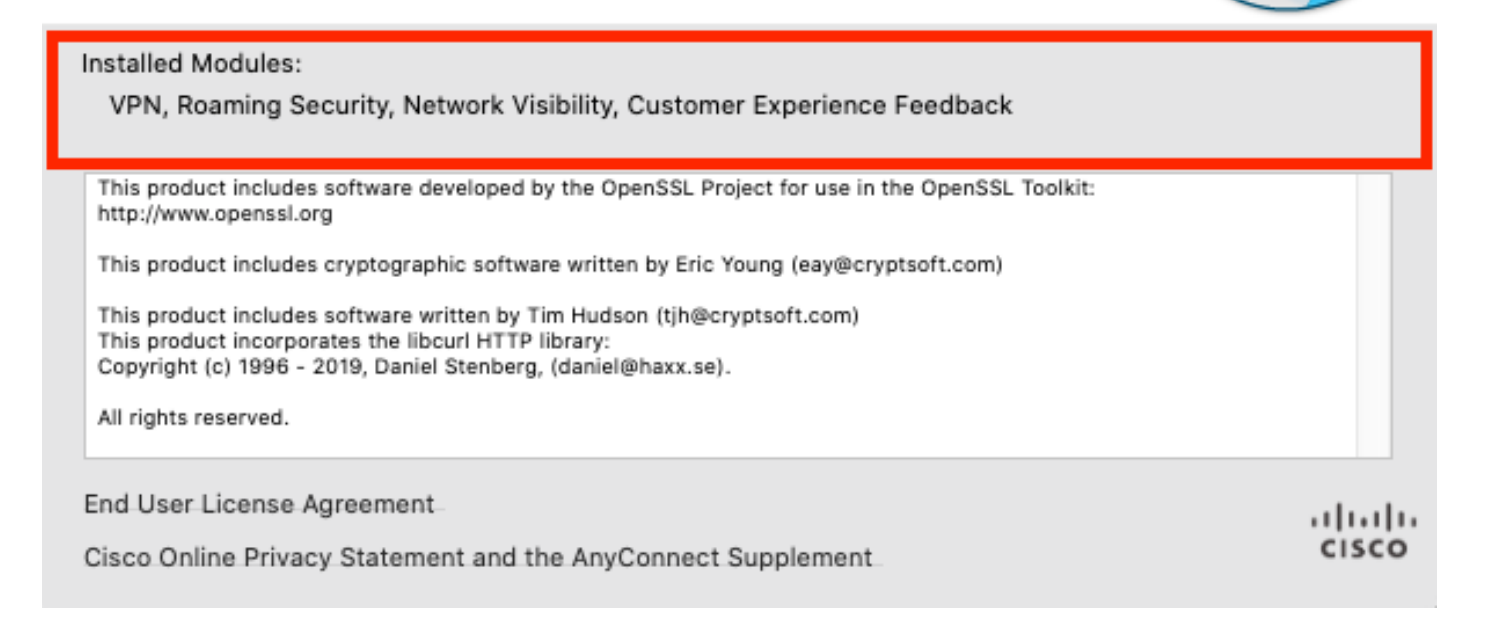